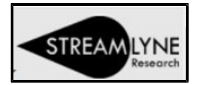

## Reviewing & Approving Annual Disclosures

Detailed full instructions on following pages – including steps to log into Streamlyne.
Approver Overview:

- 1. Disclosure  $\rightarrow$  Reporter Panel: Review the individual's CITI Training status.
- 2. Disclosure  $\rightarrow$  Screening Questionnaire Panel: Review the individual's answers.
- 3. Disclosure  $\rightarrow$  Questionnaire Panel: Review the individual's answers.
- 4. Disclosure → Notes & Attachments Panel: Check for Notes or Attachments. Review if present.

If there are no discrepancies or issues or missing information, then...

Disclosure Actions  $\rightarrow$  Administrator Actions  $\rightarrow$  Click Approve.

| Disclosure                                        | <b>∀</b> ≈         | • 0                | Document was successfully | saved.          |
|---------------------------------------------------|--------------------|--------------------|---------------------------|-----------------|
| Disclosure Actions                                | Reviewer Actions   | 5                  |                           |                 |
|                                                   | ✓ Administrator Ac | tions              |                           |                 |
|                                                   | Add Reviewers A    | ction 🎯            |                           |                 |
| Finding the 'Approve' button                      | * User Name        | Full Name          | Reviewer Type             | Lead Ur         |
| Left-Hand Navigation Tab:<br>'Disclosure Actions' | dd:                |                    | Assigned Reviewer v       |                 |
| Panel: Administrator Action                       | Financial Entity   | Status Review (    | (Grouped by Projects) 🧿   |                 |
|                                                   | Event              | Project Id         | Project Title             | Disposition     |
|                                                   | Review Status @    |                    |                           |                 |
|                                                   |                    | Reviev             | v Status : select         | ~               |
|                                                   | Approval Action @  | )                  |                           |                 |
|                                                   | Disclosure Status  | s is set to ' Annu | al Only based on the Pr   | oject-Financial |
|                                                   |                    |                    | Approve                   |                 |

If there are discrepancies or issues or missing information, then... Disclosure  $\rightarrow$  Scroll to the bottom of the page  $\rightarrow$  Click Disapprove.

| Disclosure         | × *                                                   | * Indicates |
|--------------------|-------------------------------------------------------|-------------|
| Disclosure Actions | > Document Overview                                   |             |
|                    | > Reporter                                            |             |
|                    | Screening Questionnaire                               |             |
|                    | > Questionnaire                                       |             |
|                    | Project & Financial Entity Relationships              |             |
|                    | > Notifications                                       |             |
|                    | > Notes & Attachments                                 |             |
|                    | > Certification                                       |             |
|                    | > Data Validation                                     |             |
|                    | > Ad Hoc Recipients                                   |             |
|                    | > Route Log                                           |             |
|                    | Send Notification Send AdHoc Save Reload Disapprove C | Close       |

Not sure? Need someone else to take a look? Review instructions on Page 4: *Additional Review Required.* 

COI/COC Review and Approval

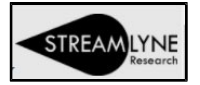

## Detailed Instructions

Log into Streamlyne w/ SSO credentials: <u>https://research.whoi.streamlyne.org</u>

- Action Item List will be displayed
- Select ID# with an Action = (APP) (approve) & Type = [KC COI Disclosure]

**TIP:** The Action column (and the other columns) may be used to sort the List by clicking the column heading.

| Action | List         |       |                                  |                                                     |              |           |                     |               | Refresh | Filter |
|--------|--------------|-------|----------------------------------|-----------------------------------------------------|--------------|-----------|---------------------|---------------|---------|--------|
|        | Apply Defaul |       |                                  |                                                     |              |           |                     |               |         |        |
|        | Action       | ld    | Туре                             | Title                                               | Route Status | Delegator | Date Created        | Group Request | Actions | Log    |
| Show   | FYI          | 14259 | Streamlyne Research Notification | Assigned Review Complete                            | FINAL        |           | 10:48 AM 12/11/2020 |               | NONE 🗸  |        |
| Show   | EYD          | 14269 | Streamlyne Research Notification | Assigned Review Complete                            | FINAL        |           | 10:48 AM 12/11/2020 |               | NONE ¥  |        |
| Show   | FYD          | 14279 | Streamlyne Research Notification | New Financial Entity Created                        | FINAL        |           | 10:48 AM 12/11/2020 |               | NONE 🗸  |        |
| Show   | EYD          | 14289 | Streamlyne Research Notification | Assigned Review Complete                            | FINAL        |           | 10:49 AM 12/11/2020 |               | NONE ¥  |        |
|        | АРР          | 14366 | KC COI Disclosure                | KC COI Disclosure - 2020 Annual Col - TEST epeacock | ENROUTE      |           | 10:00 AM 12/14/2020 |               |         |        |
|        | FYI          | 14369 | Streamlyne Research Notification | Reviewer Assigned                                   | FINAL        |           | 10:04 AM 12/14/2020 |               | NONE ¥  |        |

• The Annual Disclosure will open

Reviews on the Disclosure Tab

- In Reporter panel Review Reporter's Training
  - Click on **Show** next to Training to review if their CITI Conflict of Interest Training has been completed and is not past expiration.

| Show                    | Unit Details                                                 |                |                 |
|-------------------------|--------------------------------------------------------------|----------------|-----------------|
| Hide                    | Training                                                     |                |                 |
|                         | Training Details for                                         | I              |                 |
| Description             |                                                              | Date Completed | Expiration Date |
| CITI, Conflicts of Inte | rest (COI), Conflicts of Interest (COI), Refresher Course, 2 | 2020-01-08     | 2023-01-07      |

- In the *Screening Questionnaire (Financial Entities Screening)* panel, click the **Show** button to note whether the reporter responds Yes or No to disclose any potential Financial Interest related to his or her Institutional Responsibilities.
  - For this Screening Questionnaire and the Questionnaire below (Annual Disclosure), look for inconsistent responses; e.g., a Yes response in the Screening Questionnaire and No responses in the Annual Disclosure Questionnaire or vice versa. Inconsistencies should result in the program rejecting a Reporter's attempt to submit the Certification and require the Reporter to correct the responses. Thus, inconsistent responses should not be presented at this Approval stage.
  - The reporter will have to address and correct any inconsistency. If inconsistencies are present, you will disapprove the Annual Disclosure, which will result in notification of Disapproved status to the reporter.
  - The reporter then must correct the disclosure and resubmit by recertifying. Approval and disapproval steps are reviewed below.

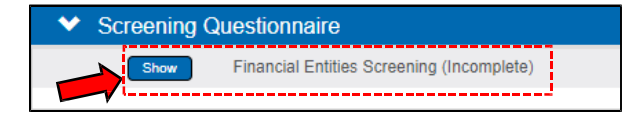

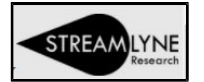

• In the *Questionnaire* panel, click the **Show** button to view the responses to the Annual Disclosure Questionnaire for possible inconsistency as noted above.

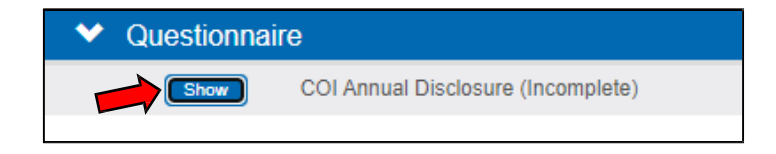

• In the Notes & Attachments panel, check if the reporter added any notes or attachments.

| Notes (0) Ø                                       |                     |                                                            |
|---------------------------------------------------|---------------------|------------------------------------------------------------|
| Add                                               | Note Topic          | Project Mane Braticiad View Salved  Transcial Early action |
| New Attachment @                                  |                     | Nac                                                        |
| * Attachment Type : select<br>Contact Name :      | ~                   | Attached Items (1) O                                       |
| Uploaded By :<br>Posted Timestamp :<br>Comments : | ~6                  | Sort By: None                                              |
| * File Name : Choose                              | File No file chosen |                                                            |
|                                                   |                     | Show test: WHOI.jpg: Updated by:                           |

- Select Show to display attachment
- If the reporter indicated **NO** COI in their Screening Questionnaire/Financial Entities
   Screening and Questionnaire/COI Annual Disclosure, navigate to Disclosure Actions
   tab at the top left of screen.
   Disclosure

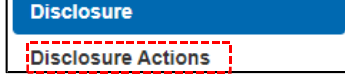

- Select Administrator Actions panel
- Click Approve

| >    | Reviewer Actions               |                             |                              |                    |               |                   |  |  |  |
|------|--------------------------------|-----------------------------|------------------------------|--------------------|---------------|-------------------|--|--|--|
| •    | Administrator Actions          |                             |                              |                    |               |                   |  |  |  |
|      | Add Reviewers Action           | 0                           |                              |                    |               |                   |  |  |  |
|      | * User Name                    | Full Name                   | Reviewer Type                | Lead Unit          | Date Assigned | Actions           |  |  |  |
| Add: | Q                              |                             | Assigned Reviewer V          |                    |               | Add Reset         |  |  |  |
|      | Financial Entity Statu         | s Review (Grouped by Proje  | ects) 🕜                      |                    |               |                   |  |  |  |
|      | Event                          | Project Id                  | Project Title                | Disposition Status |               | Disclosure Status |  |  |  |
|      | Review Status 🎯                |                             |                              |                    |               |                   |  |  |  |
|      | Review Status : select  Submit |                             |                              |                    |               |                   |  |  |  |
|      | Approval Action 🔿              |                             |                              |                    |               |                   |  |  |  |
|      | Disclosure Status is set       | to ' 2020 Annual ' based on | the Project-Financial Entity | y conflict status. |               |                   |  |  |  |
|      |                                |                             | Approve                      |                    |               |                   |  |  |  |

 If, as described above, there appear to be inconsistent answers or missing information, the action to Disapprove is available at the <u>bottom</u> of the Disclosure tab (not Disclosure Actions).

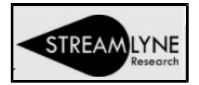

## Additional Review Required

- If you are uncertain whether to Approve or Disapprove a submitted Disclosure based on Financial Entity Screening and COI Annual Disclosure Questionnaire responses, or for other reasons believe higher review is necessary, navigate to Disclosure Actions tab at the top left of screen
  - Proceed with the steps listed below.

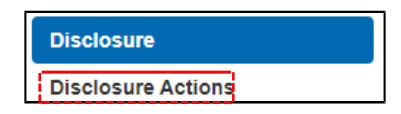

**TIP:** Because the Questionnaire responses and Financial Entity information are – at this first Annual disclosure stage – simply information that is not yet cross-checked for potential or actual conflicts that may be present for a specific proposal, most appropriate Administrator Actions will be to "Approve"

- Navigate to the Disclosure Actions tab and select the subsection of the Administrator Actions panel – Add Reviewers Action
- Select the Magnifying Glass to search for Reviewer this will open Person Lookup

| >    | Reviewer Actions                                                                                   |                       |                        |                    |               |                   |  |
|------|----------------------------------------------------------------------------------------------------|-----------------------|------------------------|--------------------|---------------|-------------------|--|
| ~    | Administrator Actions                                                                              |                       |                        |                    |               |                   |  |
|      | Add Reviewers Action 👩                                                                             |                       |                        |                    |               |                   |  |
|      | * User Name                                                                                        | Full Name             | Reviewer Type          | Lead Unit          | Date Assigned | Actions           |  |
| Add: | ۹ 🖌                                                                                                |                       | Assigned Reviewer 🗸    |                    |               | Add Reset         |  |
|      | Financial Entity Status                                                                            | Review (Grouped by Pr | ojects) 🧿              |                    |               |                   |  |
|      | Event                                                                                              | Project Id            | Project Title          | Disposition Status |               | Disclosure Status |  |
|      | Review Status 📀                                                                                    |                       |                        |                    |               |                   |  |
|      |                                                                                                    |                       | Review Status : select | ~                  |               |                   |  |
|      | Approval Action ⊘                                                                                  |                       |                        |                    |               |                   |  |
|      | Disclosure Status is set to ' 2020 Annual ' based on the Project-Financial Entity conflict status. |                       |                        |                    |               |                   |  |
|      |                                                                                                    |                       | Approve                |                    |               |                   |  |

• In the Last Name field enter your department chair or director & click Search

| Person Lookup  |                   |                     |                        |   |
|----------------|-------------------|---------------------|------------------------|---|
| Person Id:     | Q 🔳               | Last Name:          | Dept Chair or Director | ) |
| First Name:    |                   | User Name:          |                        |   |
| Email Address: |                   | Office Phone:       |                        |   |
| Active:        | ● Yes ◯ No ◯ Both | Home Unit:          |                        | 9 |
| Campus Code:   | 9                 |                     |                        |   |
|                | <b>&gt;</b>       | Search Clear Cancel |                        |   |

- Select Return Value from results at left below Person Lookup
- Once Dept. Chair or Director is returned Click ADD at right and leave Reviewer Type as "Assigned Reviewer"

Return Valu

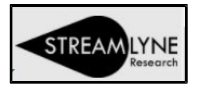

Save

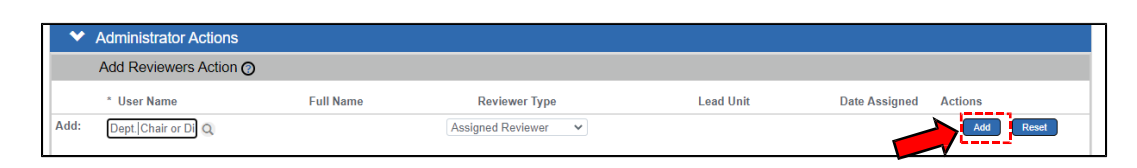

- Once Reviewer is added, click Save at the bottom of the page.
- An FYI notification will be sent to the Assigned Reviewer to review further. The Assigned Reviewer may Approve the disclosure, or take other actions.
- Click **Close** to exit disclosure.

**TIP:** Following any "Close" you will be asked "Would you like to save this document before you close it?" We recommend always selecting "Yes" even if you saved the document immediately before clicking "Close."